1/8

# VPN

#### **English Version**

Per accedere dall'esterno alle risorse della rete d'Ateneo, si utilizza **GlobalProtect** di Palo Alto Networks.

Per motivi di sicurezza, l'accesso alla VPN è consentito solo da client che supportino il set minimo di requisiti di sicurezza:

- Windows: OS Supportato (Windows 8.1 o Windows 10), aggiornamenti automatici attivi, antivirus installato
- MacOSX: OS Supportato ( OSX Versione 10.13 o successive), aggiornamenti automatici attivi
- Linux: Aggiornamenti automatici attivi

Il traffico verso internet continuerà ad uscire dalla connessione preesistente (ADSL di casa, altra università, wifi pubblico, ecc...) mentre solo il traffico verso la rete d'Ateneo verrà instradato nel tunnel (modalità **Split Tunnel**).

Qualora sul computer sia già installato il client GlobalProtect di PaloAlto, è possibile aggiungere un secondo profilo di connessione seguendo le istruzioni al seguente link: Aggiunta nuovo profilo VPN.

## Download, installazione e prima configurazione

per Linux e dispositivi mobili vedi le sezioni dedicate

#### Windows e MAC

Per MAC OS Catalina vedi le note a piè di pagina.

Per l'uso della VPN è necessario installare il client GlobalProtect. E' possibile farlo in due modi:

- 1. collegarsi all' url https://vpn.icts.unitn.it
  - effettuare il login con le credenziali di Ateneo

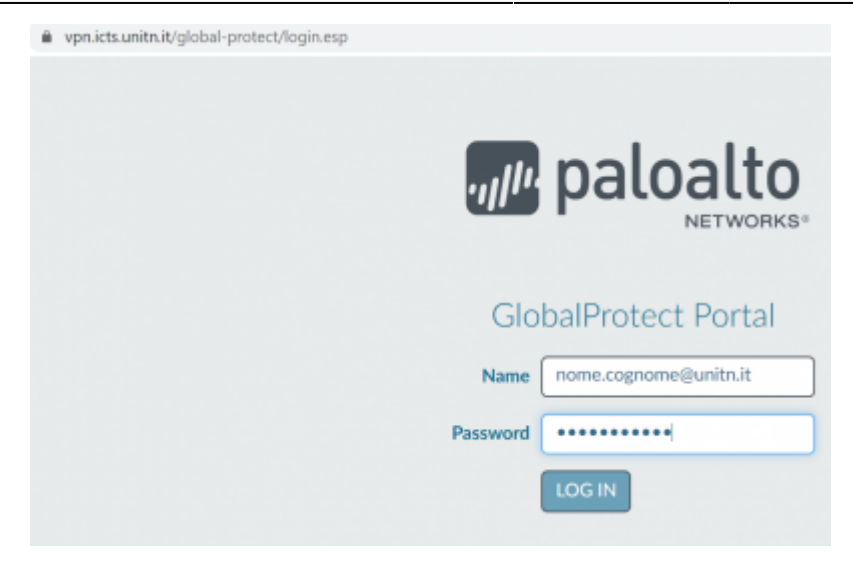

• scaricare la versione per il proprio Sistema Operativo

| vpn.icts.unitn.it/global-protect/getsoftwarepage.esp | 2                                                                                                    |
|------------------------------------------------------|----------------------------------------------------------------------------------------------------|
|                                                      | paloalto                                                                                                    |
|                                                      | GlobalProtect Portal                                                                                                    |
|                                                      | Download Windows 32 bit GlobalProtect agent                                                                                                    |
|                                                      | Download Windows 64 bit GlobalProtect agent                                                                                                    |
|                                                      | Download Mac 32/64 bit GlobalProtect agent                                                                                                    |
|                                                      | Windows 32 bit OS needs to download<br>and install Windows 32 bit GlobalProtect<br>agent.<br>Windows 64 bit OS needs to download<br>and install Windows 64 bit GlobalProtect<br>agent.<br>Mac OS needs to download and install<br>Mac 32/64 bit GlobalProtect agent. |

• lanciare l'esecuzione del file appena scaricato e completare l' installazione con le opzioni di default

| GlobalProtect                     | - 🗆 X         |
|-----------------------------------|---------------|
| Installing GlobalProtect          | paloalto      |
| GlobalProtect is being installed. |               |
| Please wait                       |               |
|                                   |               |
|                                   |               |
|                                   |               |
|                                   |               |
| Cance                             | < Back Next > |

2. in alternativa è possibile scaricare direttamente da qui il client per il proprio Sistema Operativo ed installarlo

| GlobalProtect Download               | Note                    |
|--------------------------------------|-------------------------|
| Windows 7/8/10 (64bit) GlobalProtect |                         |
| Windows 7/8/10 (32bit) GlobalProtect |                         |
| MACOSX GlobalProtect                 | Nota per MacOS Catalina |

Dopo aver effettuato l'installazione procedere con la prima configurazione (dopo l'installazione il client GlobalProtect parte in automatico):

• nel campo Portal inserire vpn.icts.unitn.it

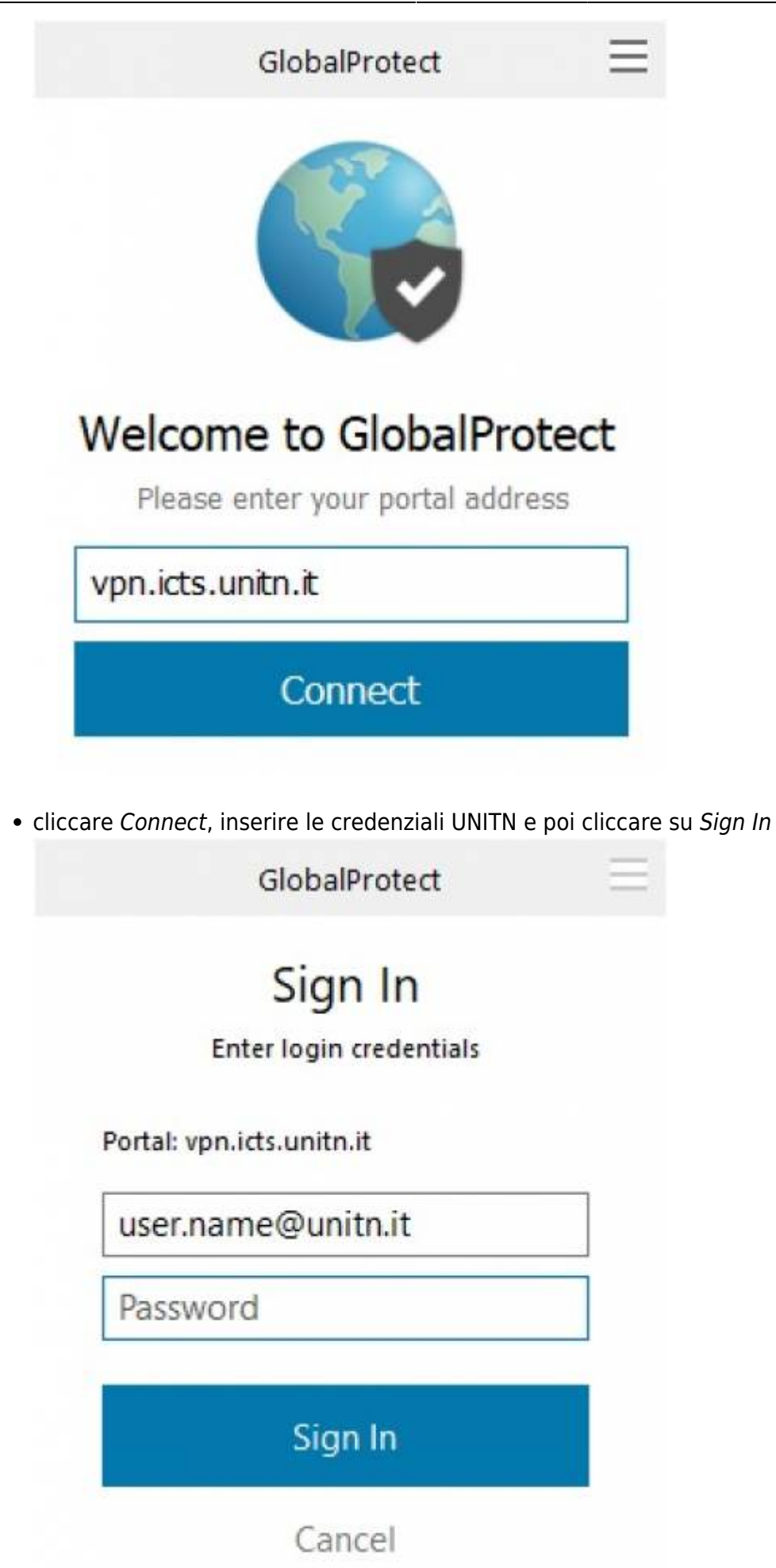

- attendere che lo Status diventi "Connected"; ora è possibile accedere alle risorse della rete di Ateneo
- cliccando sul pulsante in alto a destra è possibile modificare le impostazioni del client (Settings)

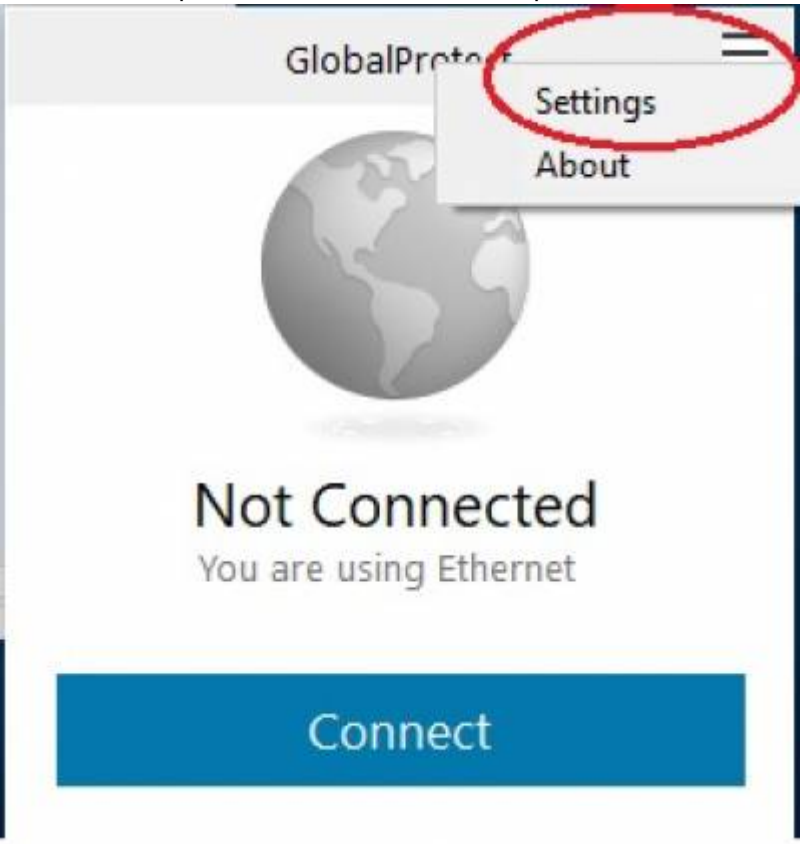

• sul tab Details è possibile verificare i dettagli di avvenuta connessione

| GlobalProtect                                                                           |                    |                                                         |                                              |                      | - | $\times$ |
|-----------------------------------------------------------------------------------------|--------------------|---------------------------------------------------------|----------------------------------------------|----------------------|---|----------|
| Iome Details Host St                                                                    | ate Trouble        | shooting                                                |                                              |                      |   |          |
| Connection<br>Portal:<br>Assigned Local IP<br>GlobalProtect Gat<br>Protocol:<br>Uptime: | :<br>eway IP:      | vpn.icts./<br>10.236.2<br>193.206/<br>IPSec<br>00:00:33 | unitn.it<br>150.10<br>.143.98                |                      |   |          |
| Statistics<br>Bytes In:<br>Packet In:<br>Packet 1/Error:                                | 63.286<br>135<br>0 |                                                         | Bytes Out:<br>Packet Out:<br>Packet O/Error: | 71.318<br>452<br>6   |   |          |
| Gateway<br>vpn.icts.unitn.it                                                            | Type<br>External   | Tunnel<br>Yes                                           |                                              | Authenticated<br>Yes |   |          |

#### Linux

Scaricare il client GlobalProtect

| GlobalProtect Download Note |        |
|-----------------------------|--------|
| Linux GlobalProtect v 5.2.3 |        |
| Linux GlobalProtect v 5.3.1 | RHEL 8 |

Dopo aver scaricato il pacchetto, estrarre i file con il comando:

tar xzfv PanGPLinux-5.2.3-c10.tgz

A questo punto è possibile decidere se installare la versione CLI (la VPN verrà attivata da riga di comando) oppure la versione con interfaccia grafica.

Per la versione CLI, procedere con i seguenti comandi (relativi alla propria distribuzione linux):

<u>Debian/Ubuntu</u>

dpkg -i GlobalProtect\_deb-5.2.3.0-10.deb

CentOS/RedHat

rpm -ivh GlobalProtect\_rpm-5.2.30-10.rpm

Dopo l'installazione è possibile utilizzare il comando globalprotect.

Per collegarsi:

```
globalprotect connect --portal vpn.icts.unitn.it --username
user.name@unitn.it
```

Per disconnettrsi:

globalprotect disconnect

Per ulteriori approfondimenti e per l'installazione della versione con interfaccia grafica rimandiamo alle istruzioni del produttore Istruzioni installazione dal sito Palo Alto

#### Dispositivi mobili

Per dispositivi mobili scaricare l'app *GlobalProtect* di Palo Alto Networks dal proprio App Store (Android/iOS)

- Scaricare il client tramite Play/App Store, cercando "globalprotect"
- lanciare la app, nella sezione portal inserire *vpn.icts.unitn.it*

| GlobalProtect                  |  |
|--------------------------------|--|
| What's your portal<br>address? |  |
| Address<br>vpn.icts.unitn.it   |  |
| CONNECT                        |  |

• Quando richiesto, inserire le proprie credenziali in formato *user.name@unitn.it* e cliccare su *Sign In* 

| Back        | GlobalProtect   |      |
|-------------|-----------------|------|
| Sign i      | n               |      |
| Portal: vpr | n.icts.unitn.it |      |
| Enter login | credentials     |      |
| Username    |                 |      |
| user.nam    | e@unitn.it      |      |
| Password    |                 | Show |
|             |                 |      |
|             |                 |      |
|             | SIGN IN         |      |

### NOTE

#### **MAC OS Catalina**

NB: ci hanno segnalato che in MacOS Catalina, per riuscire a stabilire la connessione, può essere necessario autorizzare manualmente l'applicazione andando in: Impostazioni —> Sicurezza e Privacy —> Generale come da immagine qui sotto e cliccare su "Apri Comunque"

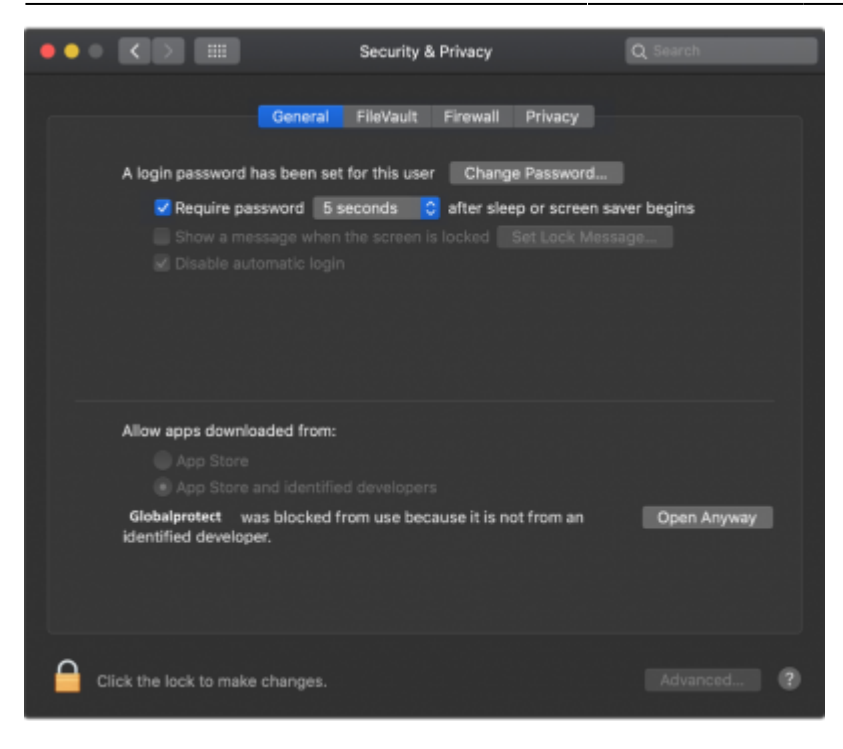

Ritorna alla sezione Download, installazione e prima configurazione

#### **Risorse bloccate**

Gli utenti che si collegano in vpn con sistemi operativi non aggiornati non potranno accedere alle seguenti risorse interne:

alessandria1.unitn.it 192.168.206.42

nx-trento.unitn.it 192.168.132.11

nx-collina.unitn.it 192.168.123.6 192.168.123.5

fluidfs-prod.unitn.it 192.168.123.11

fluidfs-prod2.unitn.it 192.168.123.19 192.168.123.18

f87.unitn.it 192.168.187.25 f85.unitn.it 192.168.187.26

From: https://wiki.unitn.it/ - **Wiki UniTn** 

Permanent link: https://wiki.unitn.it/pub:conf-vpn-paloalto?rev=1637065346

Last update: 2021/11/16 12:22

×